## 协议供货操作示意图

一、登录公共账户

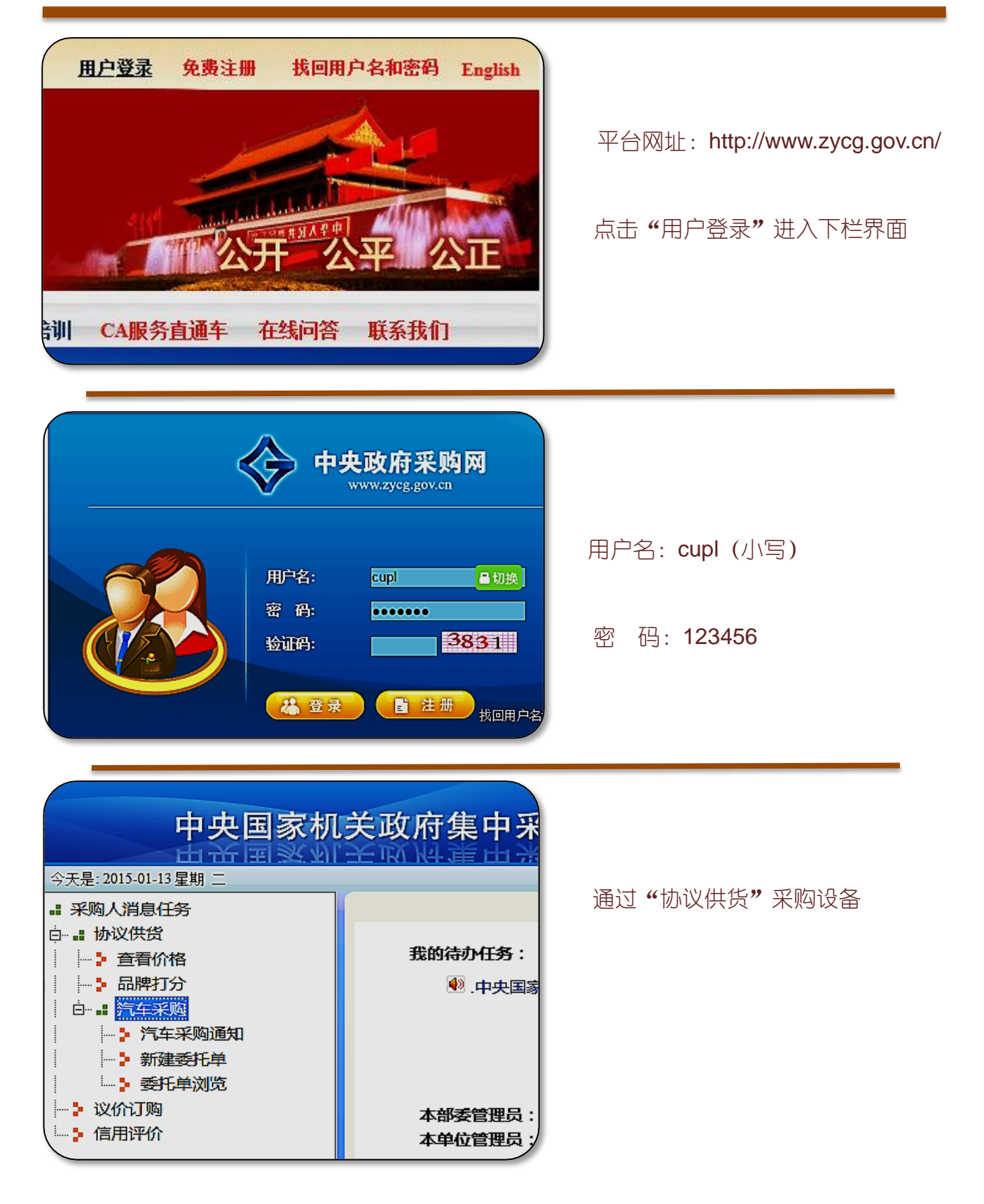

# 二、产品类别

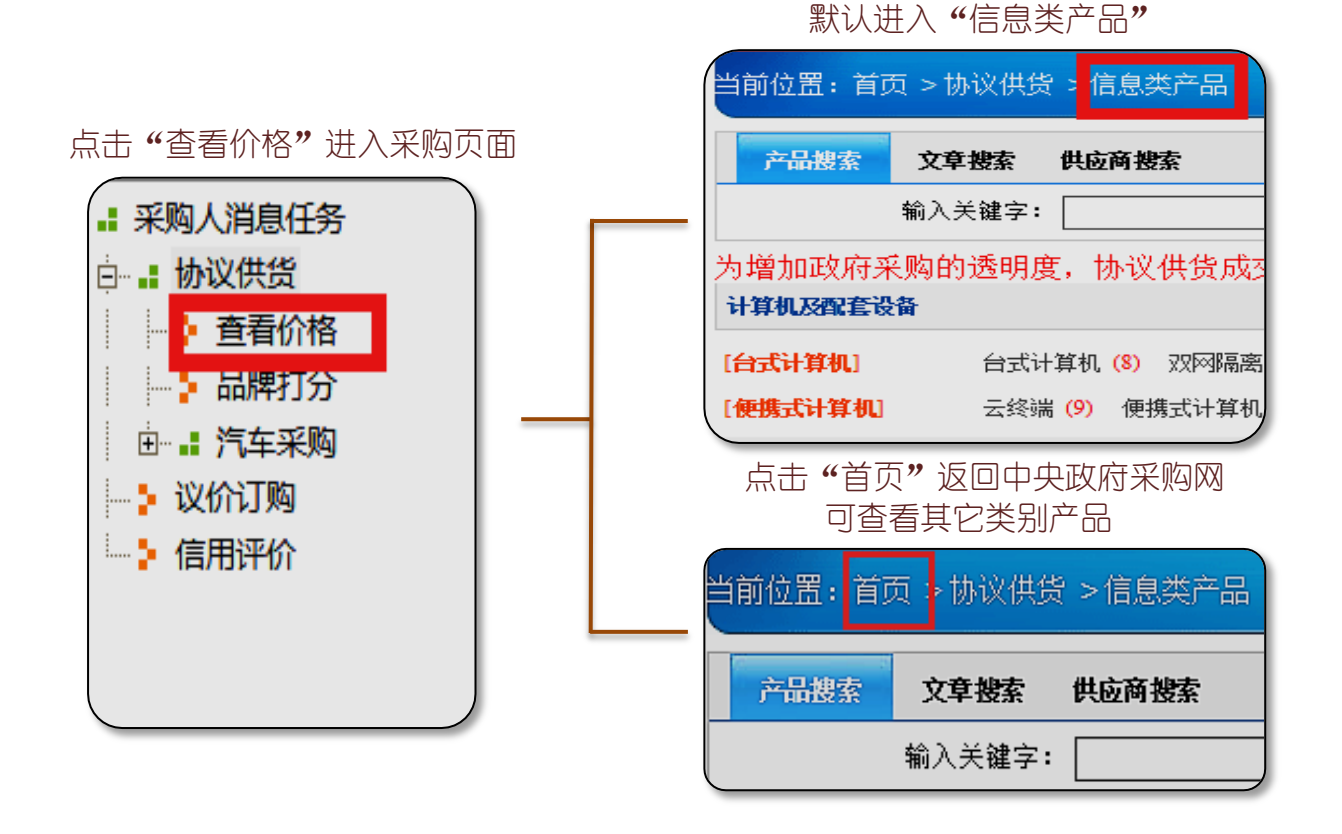

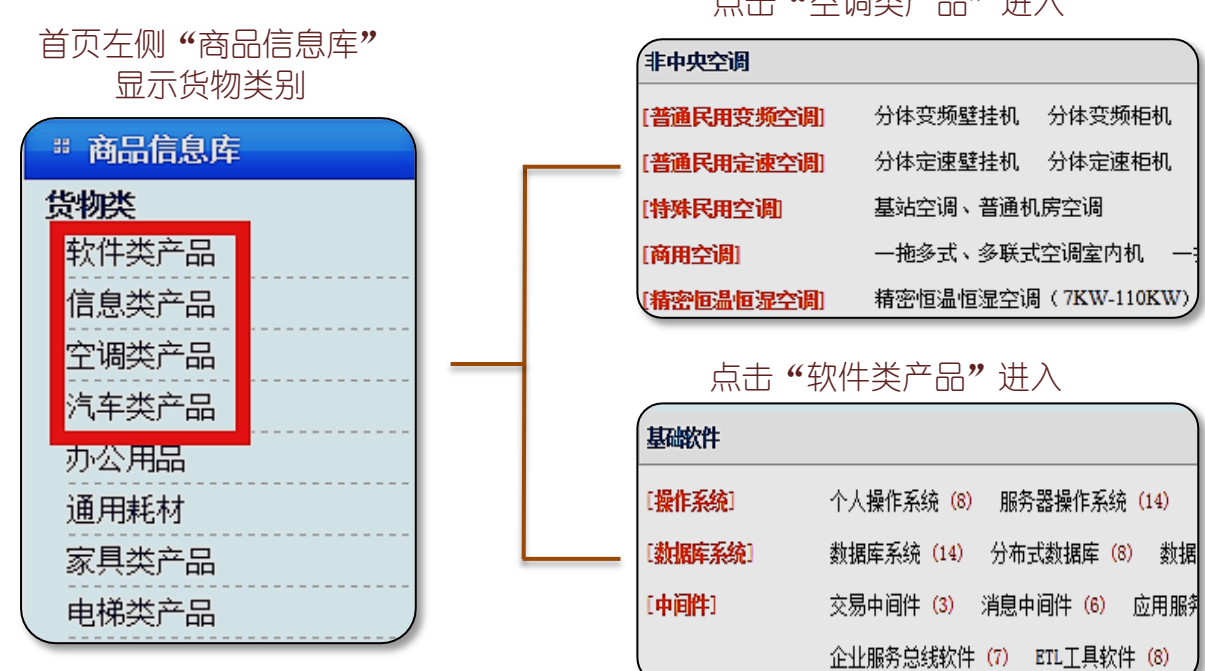

点击"空调类产品"进入

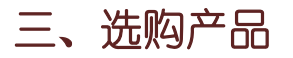

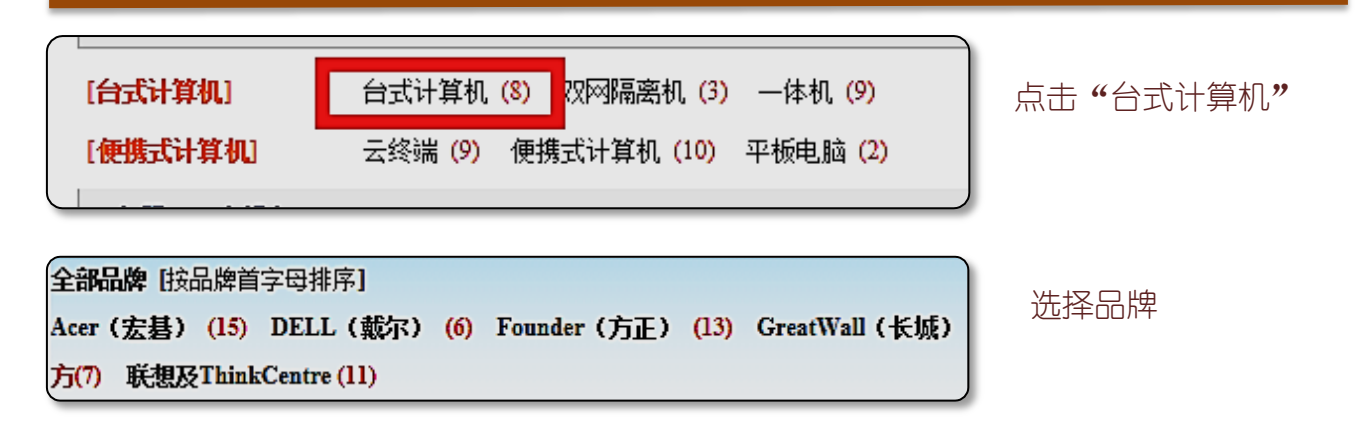

点击"型号"、"售后服务"或"供应商",可查看详细信息,请认真阅读、比对。

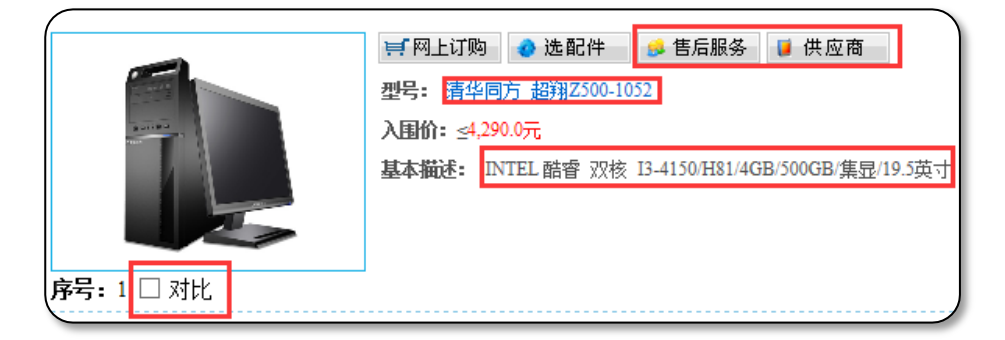

基本参数

| 基本参数   | 供应商信息        | 价格走势           | 产品比较         | 选配件信息       | 售后服务 |
|--------|--------------|----------------|--------------|-------------|------|
| 品牌: 清华 | 同方           |                |              |             |      |
| 基本描述:  | INTEL 酷睿 四相  | 该 I5-4460/H81/ | 4GB/1000GB/1 | GB独显/21.5英寸 |      |
| 型号(版本号 | 号): 超翔Z800   | 00-1070        |              |             |      |
| 网上链接地均 | : www.tongfa | ngpc.com       |              |             |      |
| 备注: 无  |              |                |              |             |      |
| 类似机型:  | 无            |                |              |             |      |
| 是否满足招标 | 示要求的保修服务     | 务标准: 是         |              |             |      |

售后服务

价格走势 产品比较 基本参数 供应商信息 选配件信息 售后服务 1、整机保修: (包含显示器,但键盘、鼠标等易损件保修一年)交货后3年; 服务标准高 2、增值服务:三年安装、调试、现场技术培训;供应商上门取送修服务; 3、整机免费换货期限:交货后1个月内; 4、报修后2小时内响应,第2个工作日内上门,服务机构提供7天\*9小时服务,提供技术 班; 5、其他服务条款响应中央国家机关政府采购协议供货合同约定。

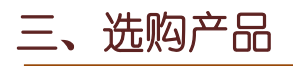

#### 点击"网上订购",两种方式皆可。

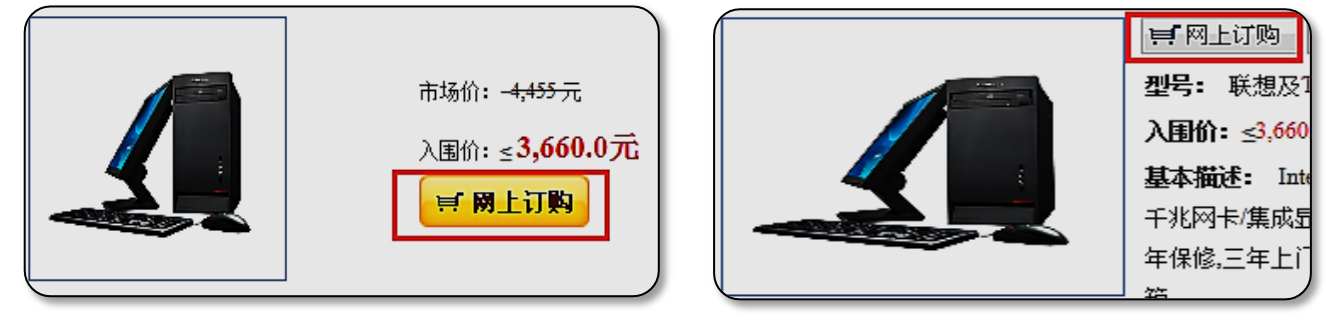

选择北京本地供应商时请尽量选择库存为"有货"的,否则送货时间可能过长,

影响采购安排;选择供应商时可适当参考"信用分"。

| 请选择供应商:                   |          |             |          |        |
|---------------------------|----------|-------------|----------|--------|
| ●北京 ○天津 ○河北 ○山西 ○内蒙古 ○广东  | : 〇 海南 〇 | 上海 〇江苏 〇浙江  | ○安徽 ○福建  | 〇江西 〇山 |
| 河南 〇湖北 〇湖南 〇辽宁 〇吉林 〇黑龙江 ( | ○陕西 ○甘津  | ₹ ○宁夏 ○青海 ○ | 新疆 〇重庆 〇 | 广西 〇四川 |
| 州 〇云南 〇西藏                 |          |             |          |        |
| 个别供应商报                    |          |             |          |        |
| <b>下一步</b> 》              |          |             |          |        |
| 供应商名称                     | 价格       | 库存          | 送货周期     | 信用分    |
| □ 北京大恒鼎芯科技有限公司            | 5080     | 有货          | 1        | 168    |
| □ 北京正元伟业科技发展有限公司          | 5090     | 未填写         | 7        | 3174   |
| □ 北京朗悦科技股份有限公司            | 5090     | 有货          | 7        | 1456   |
| □ 北京天泰博远科技发展有限公司          | 5090     | 未填写         | 7        | 1083   |
| □ 北京毅嘉世纪网络技术有限公司          | 5090     | 有货          | 1        | 796    |
| □ 北京比尔比特科技有限公司            | 5090     | 未填写         | 7        | 671    |

### 填写联系方式,核对产品和供应商信息,将页面截图发至 <u>xygh@cupl.edu.cn</u>

| 商品名                             | 世向商           | 价格     | 劫爭    | 小计                | 酚件增减                    | 是否议价               | 备注   | <b>H</b> |
|---------------------------------|---------------|--------|-------|-------------------|-------------------------|--------------------|------|----------|
| 联想及ThinkCentre 启天<br>M4500-B121 | 北京嘉运达科技开发有限公司 | 3660.0 | 1     | 3660.0            | <ul> <li>选配件</li> </ul> |                    | р.т. | HT IN    |
| 采购单位:中国政法大学 , 联系人               |               | 公共账户   |       | , <sub>t</sub>    | 话: <mark>0101</mark> (  | 01                 | ×    |          |
| 清空暂存                            | 是否显示最低报       | 价:是① 召 | 是@ 否〇 |                   |                         |                    | 下一步, |          |
|                                 |               |        |       | —<br>请务必<br>话. 以@ | 」<br>頃写始<br>更厂家)        | <br>[名和电<br>  送货安装 |      |          |

#### 三、选购产品 平台操作到此为止,请勿点击"购买洗中",此后由设备管理科统一操作! 查询商品 > 放入购物车 > 确认订单 > 验收商品 > 付款 > 成功 原价 议价 數量 回复价格 集成费 服务费 管线费 选择 产品名称 供应商 台计 修改 删除 状态 联想及ThinkCentre 启天 M4500-B121 北京嘉运达科技开发有限公司 3660.0 不议价 1 不议价 无 无 无 3660.0 删除 可交易 议价号: 2015011218333277340 购买选中 友情提示:1)等待回复的商品需要等待供应商回复价格; 2)网上订购完成后,为保障及时供货,请采购人最好与供应商同时电话联系确认; 3)选择处出现**沙漏图标**时,表示需要等待供应商回复,点供应商名字可查看联系方式。

联系设备科管理科采购人员,由该采购人下单并通知供应商与申购的老师确认无误后送货, 请各位申购的老师保持电话畅通,等待供应商送货、安装、调试。

咨询电话 李卫东/吴庆原: 58909176

## 四、验收支付

比对到货产品信息是否与订单内容一致,查看产品质量,等待供应商安装调试,测试运行 正常后验收,验收合格方能支付货款。产品如有质量问题或供应商未履行安装调试之义务,应 拒绝签收和支付货款,并及时同资产管理处联系,等待问题妥善解决。

产品验收合格后,请携带政府采购验收单及发票等材料到设备管理科领取支票领用单,后 于财务处领取支票,支付货款。